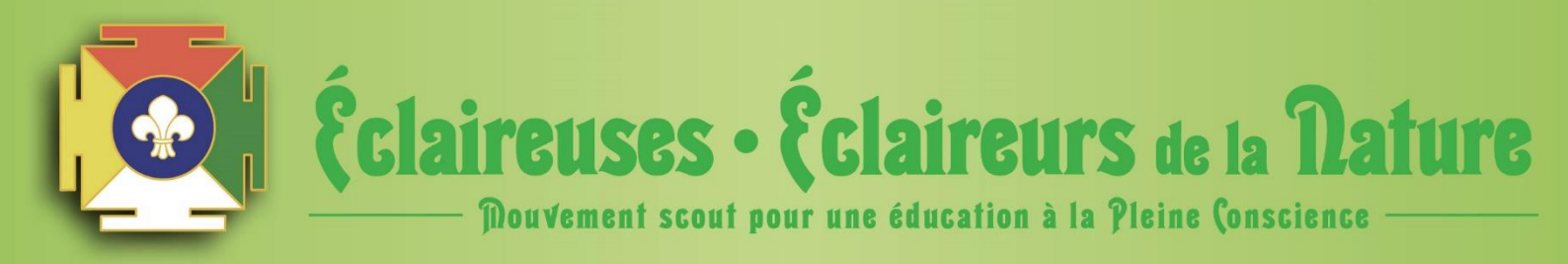

Centre de ressources – Le groupe local

# Utiliser la banque en ligne

Extrait du règlement intérieur, article 58 :

- « Tous les fonds de l'association doivent être déposés sur un compte ouvert dans l'établissement de crédit choisi par le conseil d'administration. Aucun compte destiné à gérer les fonds de l'association ne peut être ouvert à un nom personnel, même avec mention de l'association. »
- « Seuls des membres responsables des Éclaireuses et Éclaireurs de la Nature peuvent avoir procuration sur un compte. »
- « Le conseil d'administration dispose de tout pouvoir concernant les comptes de l'équipe nationale et des groupes locaux. »

La banque utilisée par les EDLN est le <u>Crédit Coopératif</u>. Pour pouvoir utiliser la banque en ligne, il faudra te munir des informations concernant le compte de ton groupe local, soit :

- l'identifiant,

- le numéro d'utilisateur,
- et le mot de passe, que tu obtiendras avec la carte sésame.

Si tu n'as pas ces informations, ou qu'il t'en manque une, envoie un mail au pôle administratif : info@edln.org.

#### Sommaire :

- p. 1 : Extrait du règlement intérieur, article 58.
- p. 2-4 : Ouvrir un compte sur la banque en ligne + Se connecter à la banque en ligne.
- p. 4-6 : Ajouter un compte bénéficiaire.
- p. 7-8 : Faire un virement.
- p. 9-11 : Consulter l'historique des opérations.
- p. 11-12 : Commander un chéquier ou un bordereau de remise.

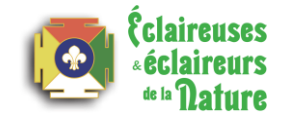

#### Ouvrir un compte

- ✓ Si ton groupe local ne dispose pas encore d'un compte bancaire, envoie un mail au pôle administratif (<u>info@edln.org</u>) pour lancer la démarche.
- ✓ ATTENTION : il est impératif de passer par le pôle administratif. En effet, l'ensemble des comptes sont rattachés à un compte commun. Il ne faut pas aller ouvrir soi-même un compte « pour les EDLN » au Crédit Coopératif sans nous consulter.

#### Se connecter à la banque en ligne

- ✓ Rends-toi sur le site du Crédit Coopératif : <u>https://www.credit-cooperatif.coop/Entreprises</u>
- En haut de la page, clique sur

|                   |                | <b>9</b>                         | ESPACE CLIE | <sup>***</sup>   |                                    |                 |              |           |
|-------------------|----------------|----------------------------------|-------------|------------------|------------------------------------|-----------------|--------------|-----------|
| n Part            | iculiers Econo | omie sociale et institutionnelle | Entreprises | Majeurs protégés | Societariat                        | Rei             | chercher     | Q         |
| CREDIT<br>COOPER/ | ATIF           |                                  |             | FACILiti Street  | Nos r<br>centres cor<br>d'affaires | Nous<br>ntacter | ► DEVEN      | IR CLIENT |
| AGIR AV           | EC VOUS        | BANQUE AU QUOTIDIEN              | ÉPARGI      | NER ET PLACER    | FINANCE                            | EMENTS          | SERVICES FIN | ANCIERS   |

- ✓ Rentre l'**identifiant** du compte, pour te connecter à ton espace personnel.
- ✓ Si tu n'as pas l'identifiant, ou si tu l'as oublié, envoie un mail à <u>info@edln.org</u> pour le demander.

| Connexion à votre<br>espace personnel                                              | ✓ Puis rentre ton « Numéro d'utilisateur ». |
|------------------------------------------------------------------------------------|---------------------------------------------|
| Entrez votre identifiant*          Identifiant oublié ?         Version accessible | Connexion à votre<br>espace professionnel   |
|                                                                                    |                                             |

Numéro d'utilisateur\*

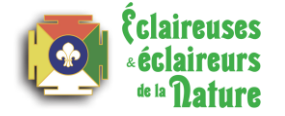

- Pour finir l'étape de la connexion, munie toi maintenant de la carte d'authentification (la carte sésame) et de ton lecteur CAP en suivant les instructions qui s'affichent à l'écran :
- Insère la carte dans le lecteur
- Appuie sur la touche la plus à gauche « Code »
- Saisi le code confidentiel de la carte
- Reporte le code affiché sur le lecteur dans le champ disponible à l'écran.
- Clique sur « Valider ».

|                                                                                     | Utiliser un autre moyen d'authentification<br>Valider<br>Annuler |
|-------------------------------------------------------------------------------------|------------------------------------------------------------------|
| rrives alors sur la page d'accueil du compte e<br>- Ex avec le compte de Toulon :   | de ton groupe local. Solde                                       |
| ECLAIREUSES ET ECLAIREURS DE LA<br>- EDLN TOULON<br>ECLAIREUSES ET ECLAIREURS DE LA | <b>72,00 EUR</b><br>solde comptable au 13/04/2021 - 10h45        |
| Consulter Q Rechercher                                                              | Télécharger     Initier une opération                            |
| DATE OP.     LIBELLÉ       31/03/2021     REVERSEMENT       22/02/2021     SOUTIEN  | DÉBIT EN EUR CRÉDIT EN EUR 172,00                                |

3

## Ajouter un compte bénéficiaire

- ✓ Pour ajouter un compte bénéficiaire il faut être connecté à la banque en ligne.
- Ensuite, rendez-vous dans le « Menu » déroulant (sur la gauche) :

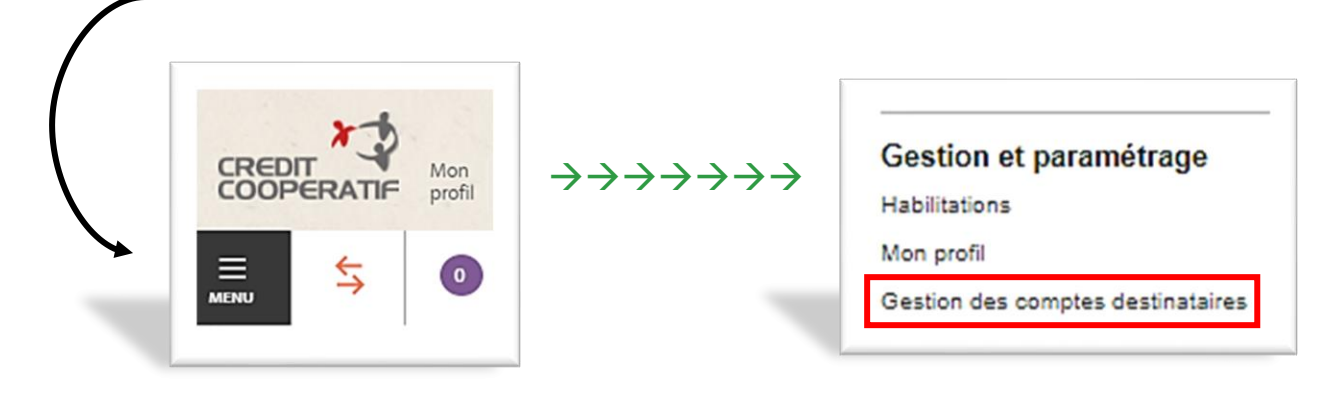

- Fais dérouler le menu jusqu'à la 6<sup>e</sup> et dernière rubrique intitulée « Gestion et paramétrage ».
   Sélectionne la rubrique « Gestion des comptes destinataires ».
  - Tu arrives maintenant sur une page répertoriant tous les bénéficiaires du compte.

| Aj | jout de compte(s) destinatain         | e(s)                |   | -       |
|----|---------------------------------------|---------------------|---|---------|
|    | nformations du destinataire           |                     |   | -       |
|    | Nom du destinataire *                 | Destinataire        | • |         |
|    | Identification nationale (SIREN)      | Numéro de SIREN     |   |         |
|    | Adresse                               | Numéro, voie        |   |         |
|    |                                       | Numéro, voie        |   |         |
|    |                                       | Numéro, voie        |   |         |
|    | Ville                                 | Ville               |   |         |
|    | Pays                                  | FRANCE              | • |         |
|    | Les champs marqués d'un astérisque (* | ) sont obligatoires |   | Suisant |

 Maintenant tu peux rentrer les informations du nouveau destinataire. Le plus important est de noter son PRÉNOM NOM ! Clique sur « Suivant ».

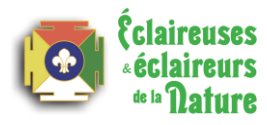

Ensuite tu devras rentrer ses informations bancaires, comme ci-dessous :

| Informations du destinataire           |                     |                             | +          |
|----------------------------------------|---------------------|-----------------------------|------------|
| Coordonnées bancaires                  |                     |                             | -          |
|                                        |                     |                             |            |
| IBAN *                                 |                     | Identifiant BBAN            |            |
|                                        | Clé pays            | Identifiant national BBAN 📀 |            |
| BIC *                                  | BIC                 |                             | Rechercher |
| Les champs marqués d'un astérisque (*, | ) sont obligatoires |                             |            |

✓ Lorsque cela est fait, une fenêtre d'affichage viendra **résumer** les informations que tu viens de remplir.

| Jout de compte(s) destinataire(s)                                             | X                                   |
|-------------------------------------------------------------------------------|-------------------------------------|
| e(s) compte(s) destinataire(s) vont être ajoutés avec les données suivantes : |                                     |
| Ajout                                                                         | ter un nouveau compte destinataire  |
| OM DU DESTINATAIRE IBAN/RIB                                                   | BIC                                 |
| AI BE02                                                                       | BBR                                 |
| SIREN                                                                         |                                     |
| Adresse                                                                       |                                     |
| Ville                                                                         |                                     |
| Pays                                                                          |                                     |
| IC BBF                                                                        |                                     |
| anque ING BANK NV BRUSSELS                                                    |                                     |
| ys de la banque BELGIQUE                                                      |                                     |
| Supprimer                                                                     | Modifier                            |
| Pensez à signer régulièrement vos saisies pour valider la                     | création des comptes destinataires. |
|                                                                               | /                                   |
| Annuler                                                                       | Signer                              |

- ✓ Clique sur : « **Signer** ».
- Lorsque la nouvelle fenêtre s'affiche, « Accepte ce document » après l'avoir lu.

| /1 - PDF_AJOUT_CPT_DEST |                                                |
|-------------------------|------------------------------------------------|
| *                       | SYNTHÈSE                                       |
|                         | d'ajout de destinataires à l'abonnement        |
|                         | ECLAIREUSES ET ECLAIREURS                      |
|                         | DE LA NATURE<br>Identifiant client :4200378793 |
|                         | Lo 12/04/2024                                  |

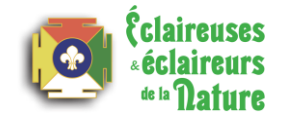

- ✓ Afin de signer le document et valider l'ajout d'un nouveau compte bénéficiaire, munis-toi de ta carte d'authentification (la carte sésame) et du lecteur CAP, et suis les instructions affichées à l'écran :
  - Insère la carte dans le lecteur,
  - Appuie sur la touche du milieu « Réponse »,
  - Saisi le code confidentiel de la carte,
  - Saisi la donnée proposée sur la fenêtre d'affichage de la banque en ligne et appuie sur « OK »,
  - **Recopie le code affiché sur le lecteur** dans le champ de la fenêtre d'affichage de la banque en ligne.

|                                                                                                    | Accédez à votre espace de signature e                                                                      | en validant l'opération depuis le lecteur de carte<br>bancaire<br>ode "Réponse"<br>Insérer votre carte dans votre lecteur.                                                                                                    |
|----------------------------------------------------------------------------------------------------|----------------------------------------------------------------------------------------------------|----------------------------------------------------------------------------------------------------|
|                                                                                                    | Image: Code affiché sur le lecteur :                                                                       | Appuyer sur la touche " <b>Réponse</b> " après affichage du<br>ssage " <b>Choisir la fonction</b> ".<br>Saisir le code confidentiel de votre carte.<br>Saisir la donnée <b>64644748</b> dans votre lecteur puis<br>uyer sur le bouton "OK"<br>Reporter le code affiché sur votre lecteur dans le<br>mp ci-dessous. |
| Maintenant que tout ce                                                                                | la est fait, tu peux cliquer sur :                                                                         | Maintenant, vous pouvez signer<br>Voici la liste des documents que vous allez signer :                                                                                                    |
| <ul> <li>Je signe »</li> <li>Tu obtiens alors<br/>présentant l'accus<br/>nouveau bénéficia</li> </ul> | une dernière fenêtre d'affichage<br>é de réception de la création de ce<br>aire.                           | ⊘ PDF_AJOUT_CPT_DEST                                                                                                    |
| Tu peux « <b>Terminer</b> » l'op                                                                      | ération.                                                                                                   | Je signe<br>Finaliser plus tard                                                                                                    |
| Accusé de réception                                                                                   |                                                                                                    |                                                                                                    |
| L'opération ci-dessous a été signée ave<br>Attention, il ne sera pas récupérable pa                   | ec succès. Merci de télécharger et sauvegarder le<br>r la suite.                                           | e fichier PDF signé ci-contre pour preuve de votre action.<br><u>Téléchargez le document signé</u>                                                                                                    |
| NOM DU DESTINATAIRE                                                                                   | IBAN/RIB                                                                                                   | В                                                                                                    |
| AMAL                                                                                                  | BE02                                                                                                    | BBR                                                                                                    |
| Imprimer                                                                                              |                                                                                                    | Associer à des listes (0) Terminer                                                                                                    |
| €claireuses<br>«éclaireurs                                                                            | Centre de ressources – Le groupe l<br>Utiliser la banque en ligne<br>Éclaireuses Éclaireurs de la Nature - | ocal                                                                                                    |

## Faire un virement

- ✓ Pour faire un virement, il faut être connecté à la banque en ligne et se rendre sur la page d'accueil du site, comme présenté ci-dessous.
- Dirige-toi vers la section « Virement unitaire SEPA » après avoir cliqué sur la section « Initier une opération ».

| ECLAIREUSES ET ECLAIREUR                                     | S DE LA                                          | K3                      |
|--------------------------------------------------------------|--------------------------------------------------|-------------------------|
| ECLAIREURS DE<br>ECLAIREURS ET ECLAIR                        | CLAIREUSES ET<br>L<br>EURS DE LA sc              | 6,57 EUR                |
| Consulter                                                    | 🔍 Rechercher 🛛 🛓 Télécharger                     | → Initier une opération |
| <u>Virement compte à compte</u><br><u>Virement SEPA jour</u> | Virement permanent<br>Modèle de remise ou saisie | <u>Virement SEPA</u>    |

Il te faut redistribuer la somme à créditer à la bonne personne. Pour cela cherche la personne à qui tu souhaites  $\checkmark$ faire le virement dans la barre de recherche à droite.

| Compte à débiter                             | - ECLAIREUSES ET ECLAIREURS DE L         |            |
|----------------------------------------------|------------------------------------------|------------|
| Compte destinataire                          |                                          |            |
| Pour faciliter votre saisie, pensez à utilis | er les critères de recherche ci-dessous. |            |
| Tous mes comptes                             | Exemple recherche prénom                 |            |
| NOM DU DESTINATAIRE                          |                                          | IBAN DU CO |
| Aali                                         | FR72                                     |            |
| AB/                                          |                                          |            |
| ABI                                          | FR50                                     |            |
|                                              | FR79                                     |            |
| ADI                                          | FR76                                     |            |
| ADI                                          | FR/6                                     |            |
| Descriptif de la remise                      |                                          |            |
|                                              |                                          | _          |
| Annuler                                      |                                          | Va         |
|                                              |                                          |            |
| is que tu as trouvé                          |                                          |            |
| Saisie de vir                                | ement SEPA unitaire 👔                    |            |

gauche. Ensuite clique sur « Valider ».

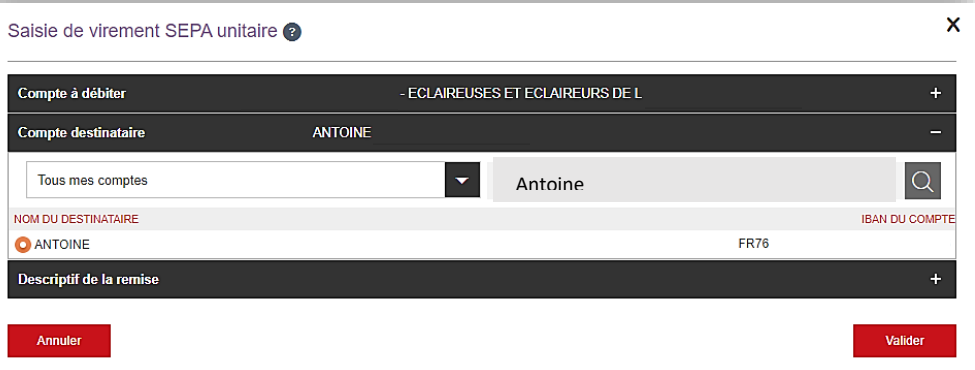

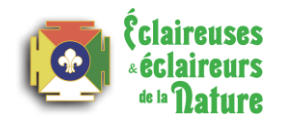

 $\checkmark$ 

- ✓ Entre maintenant le « Montant de l'opération » ainsi que la « Référence de l'opération ».
- ✓ **ATTENTION** : Essaie d'écrire une référence d'opération qui soit simple à comprendre pour la compta.
- ✓ Clique sur « **Valider** » pour continuer.

| Saisie de virement SEPA unitaire                                                                                                    | 9                                                                                                    |                           | ×                                                                                                    |
|----------------------------------------------------------------------------------------------------|----------------------------------------------------------------------------------------------------|---------------------------|----------------------------------------------------------------------------------------------------|
| Compte à débiter                                                                                                    | - ECLAIREUSES ET ECLAIREURS DE L                                                                       |                           | +                                                                                                    |
| Compte destinataire                                                                                                    | ANTOINE                                                                                                |                           | +                                                                                                    |
| Descriptif de la remise                                                                                                    |                                                                                                    |                           |                                                                                                    |
| Montant de l'opération                                                                                                    | 220                                                                                                    | EUR                       |                                                                                                    |
| Date d'exécution *                                                                                                    | 15/04/2021                                                                                             |                           |                                                                                                    |
| Référence de l'opération                                                                                                    | Remboursement                                                                                          | 0                         |                                                                                                    |
| Motif de l'opération                                                                                                    |                                                                                                    | 0                         |                                                                                                    |
| Les champs marqués d'un astérisque (*) sont                                                                                                    | t obligatoires                                                                                         |                           |                                                                                                    |
| Annuler                                                                                                    |                                                                                                    | Valide                    |                                                                                                    |
| Saisie de virement SEPA unitaire                                                                                                    |                                                                                                    | ×                         | ✓ L'opération est                                                                                                    |
| Voici le récapitulatif de la remise saisie le 15/04/2                                                                                                    | 2021 à 14h40.                                                                                          |                           | presque terminée, une                                                                                                    |
| COMPTE À DÉBITER<br>COMPTE DESTINATAIRE<br>MONTANT<br>DATE D'EXÉCUTION<br>RÉFÉRENCE DE L'OPÉRATION<br>MOTIF DE L'OPÉRATION<br>Enregistrer comt<br>ur réutilisation | ECLAIREUSES ET ECLAIREURS DE L<br>FR76 - ANTOINE<br>220,00 EUR<br>Jeudi 15 Avril 2021<br>Remboursement | $\bigcirc$                | s'ouvrir. Tu peux, si tu le<br>souhaites, « <b>Imprimer</b> » (1)<br>ou « <b>Modifier</b> » (2) le contenu<br>si tu vois une erreur. Vérifie<br>bien toutes les informations |
| Annuler Imprimer                                                                                                    |                                                                                                    | 2 3<br>Modifier Confirmer | et lorsque tout te paraît bon,<br>clique sur « <b>Continuer</b> » (3).                                                                                                    |

✓ Le virement est finalisé et terminé ! Tu peux maintenant cliquer sur « Terminer ».

| ETAT En attente de signature(s)<br>COMPTE À DÉBITER - ECLAIREUSES ET ECLAIREURS DE L<br>DATE DESÉCUTION Mardi 13 Avril 2021 |  |
|----------------------------------------------------------------------------------------------------|--|
| COMPTE À DÉBITER - ECLAIREUSES ET ECLAIREURS DE L                                                                           |  |
| DATE DEVECTION Moreil 13 Aveil 2021                                                                                         |  |
|                                                                                                    |  |
| RÉFÉRENCE DE LA REMISE Remboursement                                                                                        |  |
| MOTIF À REPORTER                                                                                                    |  |
| NOMBRE D'OPÉRATIONS 1                                                                                                    |  |
| TOTAL CALCULÉ 110,00 EUR                                                                                                    |  |
|                                                                                                    |  |

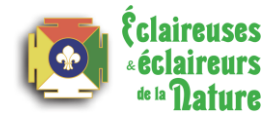

### Consulter l'historique des opérations

- Afin de consulter l'histoire des transactions du compte bancaire de ton groupe local il faut être dans la rubrique « Consulter », puis te rendre dans la partie « Historique des opérations », sur la page d'accueil.
  - Ici tu peux observer les dernières transactions.

| - 1                  | ECLAIREUSES ET ECLAIREURS DE LA<br>EDLN NICE |               |                  |                  | 6,10 EUR                              |                         |  |
|----------------------|----------------------------------------------|---------------|------------------|------------------|---------------------------------------|-------------------------|--|
|                      | ECLAIREUSES ET ECLAIREURS DE LA              |               |                  |                  | solde comptable au 15/04/2021 - 09h20 |                         |  |
|                      |                                              | onsulter      | Q Rechercher     |                  | Télécharger                           | → Initier une opération |  |
|                      | Historique de                                | es opérations | Soldes en valeur | Soldes prévision | nels RIB/BIC-II                       | BAN Cartes bancaires    |  |
| _                    | DATE OP.                                     | LIBELLÉ       |                  |                  | DÉBIT EN EUR                          | CRÉDIT EN EUR           |  |
| listorique<br>récent | 31/03/2021                                   | REVERSEM      | ENT              |                  |                                       | 6,00                    |  |
|                      | 26/01/2021                                   | * REMISE      |                  |                  |                                       | 6,50                    |  |
|                      |                                              | * REMISE      |                  |                  |                                       | 6,50                    |  |
|                      |                                              | * REMISE      |                  |                  |                                       | 10,08                   |  |
| C                    |                                              |               |                  |                  |                                       |                         |  |

- ✓ Si tu souhaites accéder à des transactions en particuliers, tu peux te rendre dans la rubrique « Recherche » et effectuer une recherche « Par période », de date à date (1).
- ATTENTION : Tu ne peux accéder qu'à l'historique des transactions dans un délais maximum de 3 mois. Si tu recherches des transactions antérieures à un délais de 3 mois, je t'invite à prendre contact avec le pôle administratif des EDLN à l'adresse mail suivante : info@edln.org.

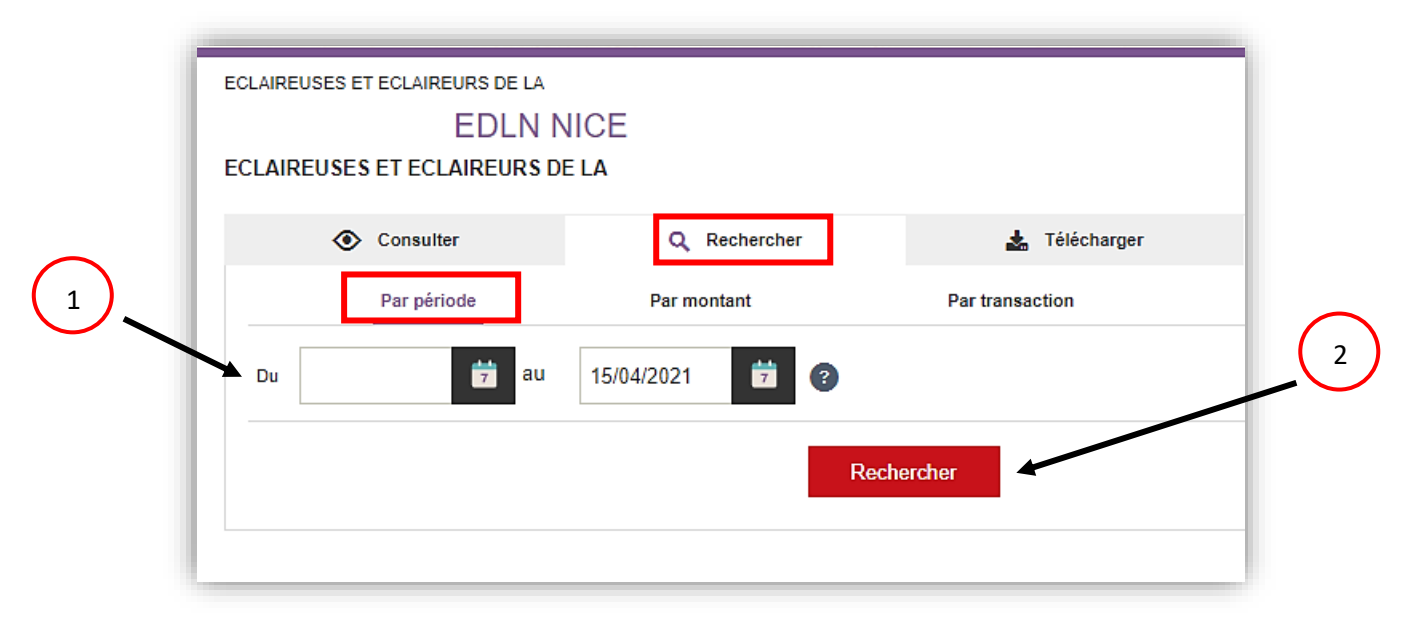

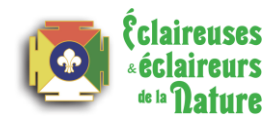

- ✓ Une fois la recherche lancée via le bouton « **Rechercher** » (2), la page ci-dessous s'affiche.
  - Tu peux alors, si tu le souhaites, affiner ta recherche par « Virements / prélèvements créditeurs », « Virements / prélèvements débiteurs », « Retraits espèce », « Chèques émis », « Paiements d'effets », « Remise d'effets » ou encore « Paiements cartes ».

| Consulter                               |                          | Q Rechercher                                                | Telecharger                     |                         |
|-----------------------------------------|--------------------------|-------------------------------------------------------------|---------------------------------|-------------------------|
| Nouvelle                                | recherche Résu<br>du 03  | ltat de recherche par période<br>/03/2021 au 15/04/2021 (1) |                                 |                         |
|                                         |                          | - A second to the filleness of a difference                 | un 🔽 Detecto contes 🚺 Chieves   | énie Deiemente die Wete |
| Virements /                             | effets Venients crediteu | s virements / preievements debited                          | Ins V Retrains espèce V Cheques |                         |
| Virements /     Remises d'     DATE OP. | effets Paiement          | ts cartes                                                   | DÉBIT EN EUR                    | CRÉDIT EN E             |

✓ Tu dois savoir que tu peux aussi effectuer une recherche « Par montant », toujours dans la même rubrique « Rechercher ». Il te suffira donc de choisir si tu recherches une « Opération au débit » ou une « Opération au crédit » (1) (par rapport au compte de ton groupe local), puis d'entrer une fourchette encadrant la valeur que tu recherches (ex : entre 20 € et 50 €). Ensuite clique sur « Rechercher » (2).

| Consulter                | Q Rechercher             | 📩 Télécharger   |
|--------------------------|--------------------------|-----------------|
| Par période              | Par montant              | Par transaction |
| Opération au débit Opéra | tion au crédit entre EUR | a et EUR        |
|                          | R                        | echercher       |
|                          |                          |                 |

Tu peux aussi effectuer une recherche « Par transaction », toujours dans la même rubrique « Rechercher ».
 A ce moment tu pourras affiner ta recherche (1) de la même manière que pour la recherche « Par période ». Ensuite clique sur « Rechercher » (2).

|                                          | Par période                          | Par                                                          | montant         | Par transaction |   | Par n° de chèque   |
|------------------------------------------|--------------------------------------|--------------------------------------------------------------|-----------------|-----------------|---|--------------------|
| Viremen<br>prélève<br>créditeu<br>Remise | nts /<br>ments /<br>irs s d'effets / | Virements /<br>prélèvements<br>débiteurs<br>Paiements cartes | Retraits espèce | Chèques émis    | 0 | Paiements d'effets |
|                                          |                                      |                                                              | Reche           | rcher           |   |                    |
|                                          |                                      |                                                              |                 |                 | - | $\bigcirc$         |

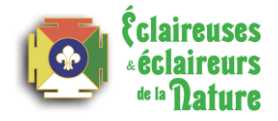

Pour finir, tu peux effectuer une recherche « Par n° de chèque », soit en sélectionnant « Tous les chèques », soit en choisissant le ou lesquels tu recherches.

| Consulter                         | Q Rechercher | 🛓 Télécharger   | → Initier une opération |
|-----------------------------------|--------------|-----------------|-------------------------|
| Par période                       | Par montant  | Par transaction | Par n° de chèque        |
| O Tous les chèques O Du chèque n° |              | Au chèque n°    | 0                       |
|                                   | R            | echercher       |                         |
|                                   | _            |                 |                         |

# Commander un chéquier ou un bordereau de remise

- Pour passer une commande de chéquier rends-toi dans le menu déroulant, en haut à gauche de la page d'accueil.
- ✓ Fais dérouler le menu jusqu'à la 5<sup>e</sup> rubrique intitulée « **Moyens de paiement** » et choisi « **Chéquiers** ».

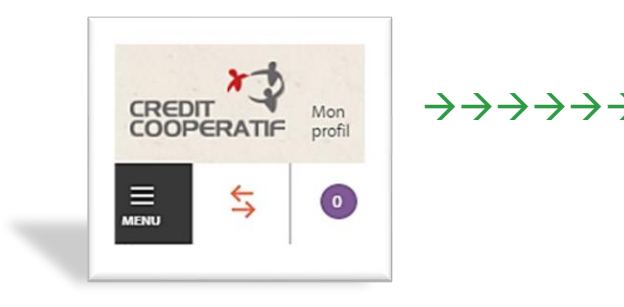

|               | Moyens de paiement               |
|---------------|----------------------------------|
| $\rightarrow$ | Cartes bancaires                 |
|               | Mise en opposition               |
|               | Chéquiers                        |
|               | Bordereaux de remises de chèques |

| COMMANDE DE CHÉQUIERS | Commander |
|-----------------------|-----------|
| - ECLAIREUSES ET      | ECLAIREUR |

La page ci-après apparaitra, clique sur « Commander ».
 La fenêtre ci-dessous apparaitra. Tu ne peux commander qu'un carnet de chèques à la fois. Clique sur « Confirmer » et ta commande est passée !

| spequiers             |                                |           |
|-----------------------|--------------------------------|-----------|
| Commande de chequiero | ECLAIREUSES ET ECLAIREURS DE L |           |
| Compte n°             | PORTEFEUILLE 42                |           |
| Format                | ENVOI SIMPLE                   |           |
| Mise à disposition    | 1                              | orationer |
| Quantité              |                                | Commu     |
| Annuler               |                                |           |

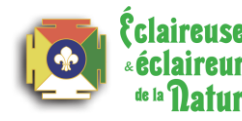

- Pour passer une commande de bordereaux de remise la démarche est le même. Rends-toi dans le menu déroulant, en haut à gauche de la page d'accueil.
- ✓ Fais dérouler le menu jusqu'à la 5<sup>e</sup> rubrique intitulée « Moyens de paiement » et choisi cette fois « Bordereaux de remises de chèques ».

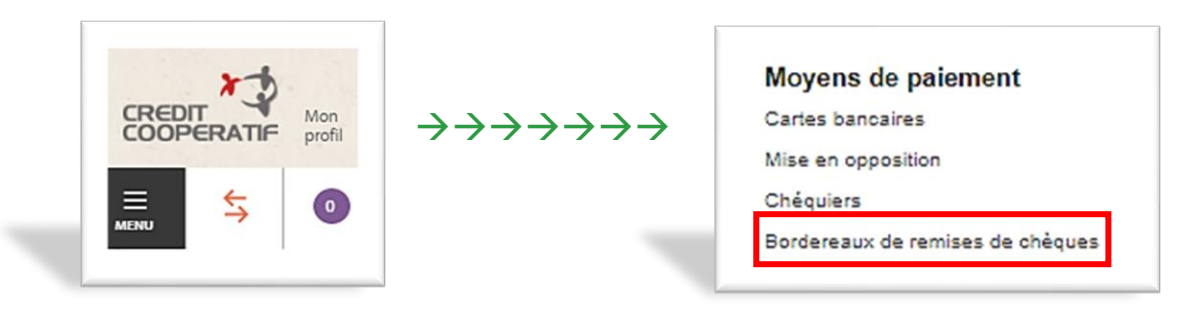

✓ La page ci-dessous apparaitra, clique sur « Commander ».

| BORDEREAUX DE REMISE | Commander |
|----------------------|-----------|
| ECLAIREUSES ET       | ECLAIRE   |

La fenêtre ci-dessous apparaitra. Tu peux choisir le format dont tu as besoin et cette fois-ci choisir la quantité de bordereaux nécessaires.

| <ul> <li>✓ Tu peux cliquer su<br/>commande est passée</li> </ul> | r « Confirmer » et ta<br>!                              |
|------------------------------------------------------------------|---------------------------------------------------------|
| Bordereaux de remise                                             | - ECLAIREUSES ET ECLAIREURS DE L<br>CARNET DE REMISE 25 |
| Format<br>Modalité de délivrance                                 | ENVOI SIMPLE 2                                          |
| Quantité<br>Annuler                                              |                                                         |

Voilà tu as toutes les cartes en main pour pouvoir utiliser parfaitement la banque en ligne ! Bon courage à toi !

#### Si tu as encore des questions contacte le pôle administratif.

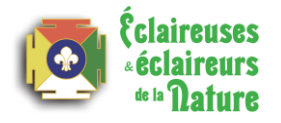